# HOW TO CHECK A CERTIFICATE WITHIN THE LCIE DATABASE

#### Use the following link to our online database:

#### https://www.lcie.fr/en/certified-product-database/

The following page enables you to use the search motor **either by Certificate Number or Reference** 

| LCIE                         | ABOUT US OUR MARKETS OUR SERVICES OUR LOCATIONS WHAT'S NEW TRAINING CAREERS                                              | Q |
|------------------------------|----------------------------------------------------------------------------------------------------|---|
| KERES<br>Barry a bord of bar | CERTIFIED PRODUCTS<br>DATABASE                                                                                           |   |
|                              | This database is at your disposal to: <b>check a validity date</b> and <b>ensure the authenticity of a certificate</b> . |   |
|                              | Thanks to this database you will be able to find all you need about a certificate:                                       |   |
|                              | Certificate number/name of the Holder/certification scheme / standards / product categories / trademarks / references    |   |
|                              | Certificate Number                                                                                                    |   |
|                              | Reference                                                                                                    |   |
|                              | SEARCH                                                                                                    |   |

If nothing is proposed by the system, the certificate or the reference is not valid.

Key in the certificate number in the field "Certificate Number" (or product reference in the field "Reference").

If the certificate number (or reference) is proposed => click on it to select it:

| Certificate Nu<br>FR_705320/ | mber |  |
|------------------------------|------|--|
| FR_705320/A1                 |      |  |
| FR_705320/M1                 |      |  |
| FR_705320/M2                 |      |  |
| FR_705320/M3                 |      |  |
|                              |      |  |

Then click on "Search" to display the search results:

| Certificate Number<br>FR_705320/M3 |  |
|------------------------------------|--|
| Reference                          |  |
| SEARCH                             |  |

# Then click on "View" to display more details:

| Certificate Nu    | mber                                           |                         |                                                                             |                                                                                                    |      |
|-------------------|------------------------------------------------|-------------------------|-----------------------------------------------------------------------------|----------------------------------------------------------------------------------------------------|------|
| Reference         |                                                |                         |                                                                             |                                                                                                    |      |
| SEARCH            |                                                |                         |                                                                             |                                                                                                    |      |
| Total de résulta  | nts : 1                                        |                         |                                                                             |                                                                                                    |      |
| CERTIFICATE<br>N° | CERTIFICATE<br>HOLDER                          | CERTIFICATION<br>SCHEME | PRODUCT                                                                     | REF.                                                                                                    | VIEW |
| FR_705320/M3      | Diebold Nixdorf<br>Systems GmbH  <br>Paderborn | IECEE                   | Audio/video,<br>information and<br>communication<br>technology<br>equipment | DN Series K30 Basis, DN Series K30<br>xxxxxxxxxxxx, DN Series K31<br>Basis, DN Series K31<br>xxxxxxxxxxxx, DN Series K32<br>Basis, DN Series K32<br>xxxxxxxxxxx | View |
|                   |                                                |                         | Page :                                                                      |                                                                                                    |      |

This will open a new page with all the relevant information:

# CERTIFICATE NUMBER

FR\_705320/M3

# CERTIFICATE DATE

2021-09-27

# CERTIFICATE HOLDER

Diebold Nixdorf Systems GmbH

Heinz-Nixdorf-Ring 1

DE-33106 Paderborn

Allemagne

# CERTIFICATION SCHEME

IECEE

#### STANDARDS

IEC 62368-1:2018

#### COMMERCIAL BRAND

Inspur Financial Information Technology Co., Ltd.

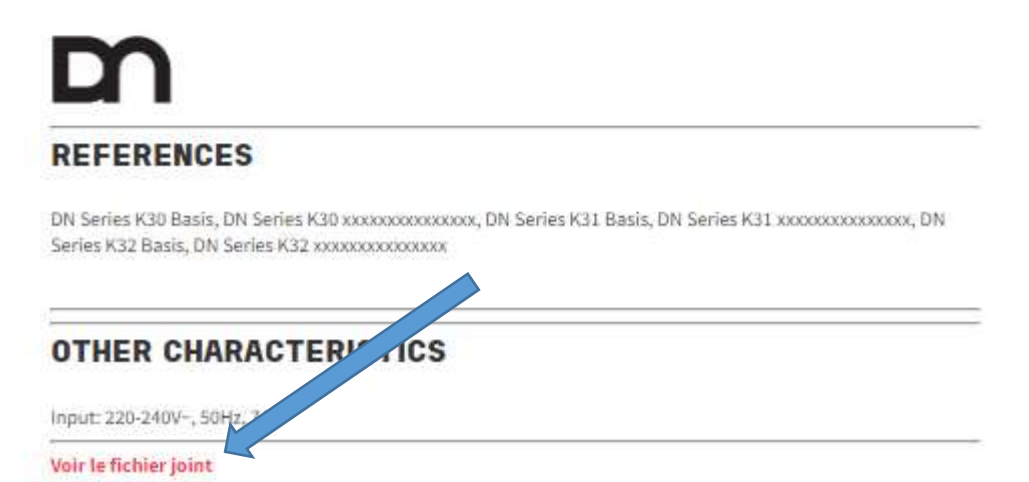

If available, you can click on the link "voir le fichier joint" (see the attached file) to get a list of product references and characteristics:

| Model                                                     | Rated<br>Current<br>(A)          | Rated Voltage (V)<br>/ Frequency (Hz)           | Class                 | IP   |
|-----------------------------------------------------------|----------------------------------|-------------------------------------------------|-----------------------|------|
| DN Series K30 Basis                                       | 7A                               | 220-240Va.c., 50Hz                              | Class I               | IPX0 |
| DN Series K30 xxxxxxxxxxxxxxxxx                           | 7A                               | 220-240Va.c., 50Hz                              | Class I               | IPX0 |
| DN Series K31 Basis                                       | 7A                               | 220-240Va.c., 50Hz                              | Class I               | IPX0 |
| DN Series K31 xxxxxxxxxxxxxxxxx                           | 7A                               | 220-240Va.c., 50Hz                              | Class I               | IPX0 |
| DN Series K32 Basis                                       | 7A                               | 220-240Va.c., 50Hz                              | Class I               | IPX0 |
| DN Series K32 xxxxxxxxxxxxxxxxx                           | 7A                               | 220-240Va.c., 50Hz                              | Class I               | IPX0 |
| DN Series K32 <u>xxxxxxxxxxxxxxxxxxxxxxxxxxxxxxxxxxxx</u> | 7A<br>c character<br>nce colour. | 220-240Va.c., 50Hz<br>or blank, which is intern | Class I<br>al No. for | I    |